### Nowe opcje i zmiany w iHurt wersja 2020.4 - instrukcja

# Spis treści

| Nowa numeracja wersji iHurt (ogólnie aplikacji INSIGNUM)                  | 1 |
|---------------------------------------------------------------------------|---|
| Rozbudowa narzędzia "Etykiety do dokumentu"                               | 1 |
| Zmiany w JPK - Rodzaje transakcji                                         | 2 |
| Zmiany w JPK – GTU                                                        | 3 |
| Wydruk faktur – nowy sposób drukowania informacji dodatkowych w pozycjach | 4 |
| Rozbudowa wybranych raportów i analiz                                     | 5 |
| Rozbudowa okna "Sprzedaż detaliczna" w iHurt                              | 6 |
| Poprawa czytelności formatek dodawania pozycji do PZ/FZ                   | 7 |
| Selektywne znakowanie dokumentów kodami EAN (np. EAN tylko na paragonach) | 8 |
| Aktualizacja iHurt – obsługa skryptów                                     | 9 |
|                                                                           |   |

# Nowa numeracja wersji iHurt (ogólnie aplikacji INSIGNUM)

Teraz wszystkie aplikacje INSIGNUM numerowane są według schematu RRRR.W.KK, gdzie

- RRRR pełny rok kalendarzowy wydania wersji (2020)
- W numer wersji w danym roku (4)
- KK kolejna kompilacja (podwersja, realizacja) danej wersji (01)

# Rozbudowa narzędzia "Etykiety do dokumentu"

W iHurt dla dokumentów przyjęć działało narzędzie "Etykiety do dokumentu" pozwalające na dopisywanie do listy etykiet do wydruku wszystkich pozycji danego dokumentu.

Jednakże, żeby wydrukować etykiety trzeba było przejść do okna "Lista etykiet do wydruku" i z tamtego poziomu wykonać wydruk etykiet.

To było trochę kłopotliwe, bo samo przejście do listy etykiet to kilka kliknieć a po drugie pozycje dołożone z dokumentu mogły się "mieszać" z pozycjami już będącymi na liście

Proces ten został usprawniony i **teraz można wydrukować etykiety bezpośrednio z okna "Etykiety do dokumentu" klikając "Drukuj etykiety".** Oczywiście nadal, jak dotychczas można etykiety dopisać do listy klikając *"Dopisz do listy etykiet do wydruku"* 

| 1 | 🔝 iSH (BAZA DEMO) Admin - Etykiety do pozycji dokumentu przyjęcia magazynowego: PZF NZ/2/MG/2020 — 🛛 🗙                                                                                 |                                        |                |                |                          |               |            |  |  |  |  |  |
|---|----------------------------------------------------------------------------------------------------|----------------------------------------|----------------|----------------|--------------------------|---------------|------------|--|--|--|--|--|
| [ | Typ dokumentu:       Numer dokumentu:       Iość etykiet:       Grupa cen         PZF       2       1÷       Hurtowa netto         Pozwcie dokumentu:       Pozwcie dokumentu:       • |                                        |                |                |                          |               |            |  |  |  |  |  |
| E | Symbol towaru Nazwa towaru Kod kreskowy Ilość Cena                                                                                                    |                                        |                |                |                          |               |            |  |  |  |  |  |
| Þ | BCB002                                                                                                    | Pianka montażowa "Szybki murarz" 500ml | 290200000036   | 84,00          | 0,67                     |               |            |  |  |  |  |  |
|   | BCB011                                                                                                    | Pianka montażowa "Szybki murarz" 250ml | 290200000029   | 24,00          | 0,46                     |               |            |  |  |  |  |  |
|   | BCB099                                                                                                    | Pianka montażowa "Szybki murarz" 2,51  | 290200000067   | 30,00          | 2,25                     | 5             |            |  |  |  |  |  |
|   | SNK001                                                                                                    | Napój owoc."Rajski" 0,21-pomarań       | 290200000074   | 2 376,00       | 0,03                     |               |            |  |  |  |  |  |
|   | SNK002                                                                                                    | Napój owoc. "Rajski" 0,21-jabłko       | 290200000081   | 48,00          | 0,66                     |               |            |  |  |  |  |  |
| ĺ |                                                                                                    |                                        |                |                |                          |               |            |  |  |  |  |  |
|   |                                                                                                    |                                        | 🗙 Anuluj 🛛 🗎 🖻 | rukuj etykiety | ✓ D <u>o</u> pisz do lis | sty etykiet d | lo wydruku |  |  |  |  |  |

Dodatkowo

- 1. Dołożona została możliwość uruchomienia narzędzia **"Etykiety do dokumentu" także z poziomu** faktury zakupu (dotychczas teraz trzeba przechodzić do okna przyjęć i uruchamiać z poziomu PZF).
- Dołożona została możliwość wywołania okna "Lista etykiet do wydruku" z poziomu menu "Narzędzia" w oknach przyjęć oraz faktur zakupu (nie trzeba przechodzić do "Słowniki -> Towary)
- 3. Okno ustalania parametrów wydruku etykiet zostało rozbudowane o **zapamiętywanie wybranego rodzaju etykiety.** Jeżeli np. do wydruku użyjemy formatu "WS-2" przy następnym uruchomieniu okna podpowie się "WS-2" (a nie jak dotychczas zawsze "A4").

Wersja aplikacji: 2020.4.01

# Zmiany w JPK - Rodzaje transakcji

W iHurt stworzone zostały mechanizmy wspomagające prawidłowe oznaczanie faktur sprzedażowych rodzajami transakcji (wymóg nowego JPK)

# Działanie

- 1. iHurt pozwala na oznaczanie faktur sprzedaży flagami "Rodzaj sprzedaży" (wartościowanie ze "sztywnego" słownika zgodnego z przepisami)
- 2. Ustawianie parametru
  - a. W kontekście rejestru sprzedaży (poprzez rejestr)

Słownik rejestrów sprzedaży został rozbudowany o parametr "Rodzaje transakcji", gdzie można ustawić dla rejestru (włączyć) wybrane rodzaje transakcji (jedna lub więcej), przy czym może oczywiście być tak, że żadna z flag nie będzie włączona. Wszystkie faktury wystawiane w danym rejestrze będą miały ustawione rodzaje sprzedaży zgodnie z tymi włączonymi w rejestrze.

- b. W kontekście kontrahenta
  - W iFK działa ewidencja "Kontrahenci powiązani" pozwalająca na wskazywanie kontrakce z dobacie z dobacie

| SH (BAZA DEMO) Admin - Rejestr spr    | zedaży                              |                                 |                                      | ×                  |
|---------------------------------------|-------------------------------------|---------------------------------|--------------------------------------|--------------------|
| 1.Parametry podstawowe 2. Parametry d | odatkowe                            |                                 |                                      |                    |
| Nazwa:                                |                                     | Kod rejestru:                   | M <u>P</u> K:                        |                    |
| Rejestr podstawowy sprzedaży          |                                     | RPS                             |                                      |                    |
| Konto księgowe <u>b</u> rutto:        |                                     | Symbol dokumentu<br>księgowego: | u<br>7                               |                    |
| 201-*-*                               |                                     |                                 |                                      |                    |
| Konto sprzedaży <u>n</u> etto:        |                                     | Symbol<br>rejestru w iFK:       | Wyróżnik do<br>księgowania:          |                    |
|                                       |                                     |                                 |                                      |                    |
| 🔽 Aktywny                             |                                     |                                 | _                                    |                    |
| ✓ Wystawiać ręcznie                   | E Ręczne numerov                    | vanie faktur 🛛                  | Nie wystawiaj W                      | Rodzaje transakcji |
| 🔽 Dopuszczaj faktury                  | 🔽 Dop <u>u</u> szczaj kore          | kty 🖡                           | 🗸 Dopuszczaj zalic <mark>e</mark> ki | SW<br>EE           |
| Paragony                              | Faktury proforma                    |                                 |                                      | TP TP              |
| Dopuszczaj faktury do paragonu        | <ul> <li>Dopuszczaj kore</li> </ul> | kty do faktur do para           | agonu                                |                    |
| Faktury z poprzedniego systemu        | Uwzgl. w analiza                    | ch sprzedaży                    |                                      |                    |
| Księgować do syst. księgowego         | Księgowanie na                      | MPK kontrahenta                 |                                      | MR_UZ              |
| Płatności uproszczone                 | Faktoring                           |                                 |                                      |                    |
| 🔲 Korekty nagłówkowe - daty dostaw    | 🔲 Korekty nagłówk                   | .owe - kontrahenci              |                                      |                    |
| Korekty zbjorcze                      | Korekty nagłówk                     | .owe - podzielona pł            | atność                               | B SPV DOSTAWA      |
| 🕅 Centralne wydruki                   |                                     | 🗌 Specyfikacje d                | lostaw wewnętrznyw <mark>a</mark>    | B_MPV_PROWIZJA     |
| 🔲 Sprzedaż towarów ewid. przez WZ     |                                     |                                 |                                      |                    |
| Mechanizm podzielonej płatności dla   | wszystkich faktur                   |                                 |                                      |                    |

kontrahentów powiązanych z możliwością wskazywania okresu powiązania "Od... Do..."

 W iHurt dostępny jest obraz tej ewidencji (Konfiguracja -> Dane firmy -> Kontrahenci powiązani). Tak jak w przypadku Centralnego Słownika Kontrahentów iHurt ma swoje dane, ale są one odzwierciedleniem danych "wspólnych").

Dane do tej ewidencji są ściągane z iFK przy pierwszym uruchomieniu iHurt w danym dniu oraz dodatkowo na żądanie operatora po kliknięciu przycisku w oknie ewidencji

|   | 翻 iSH (BAZA DEMO) Admin - Kontrahenci powiązani |          |         |          |                                         |         |  |  |  |  |  |
|---|-------------------------------------------------|----------|---------|----------|-----------------------------------------|---------|--|--|--|--|--|
| Ŀ | Lista:                                          |          |         |          |                                         |         |  |  |  |  |  |
| - | Data od                                         | NIP      | EURONIP | Symbol   | Nazwa pełna                             | Data do |  |  |  |  |  |
| • | 2020.08.10                                      | 44444444 |         | 00000007 | Odbiorca samodzielny testowy Sp. z o.o. |         |  |  |  |  |  |

Wyjątkiem są instalacje iHurt nie współpracujące z iFK/CSKU. W instalacjach tych działają przyciski "Dodaj" / "Edytuj" pozwalające na prowadzenie w iHurt "samodzielnej" ewidencji KTH powiązanych.

iii. Podczas zatwierdzania faktury iHurt sprawdza czy kontrahent z faktury jest w ewidencji kontrahentów powiązanych (w momencie zatwierdzania FV).

Jeżeli jest – faktura będzie oznaczana odpowiednim rodzajem transakcji (TP)

# c. W kontekście podzielonej płatności

Oznaczenie faktur flagą MPP jest równoznaczne z oznaczeniem jej odpowiednim rodzajem transakcji (księgowanie do iFK z włączonym rodzajem "MPP")

UWAGI

1. Przedstawione wyżej konteksty mogą działać łącznie (nie wykluczają się).

Może być zatem tak, że FV zostanie oznaczona rodzajami

"EE" - odziedziczoną z rejestru sprzedaży

"TP" – z powodu sprzedaży dla KTH powiązanego

"MPP" – z powodu zastosowania mechanizmu podzielonej płatności.

- 2. W iHurt nie ma możliwości "ręcznego" ustawiania parametru "Rodzaj transakcji" w fakturach. W razie konieczności "ręcznej" korekty tych parametrów będzie to można ew. zrobić w iFK po zaksięgowaniu faktury z iHurt
- Mechanizm "Odśwież dane kontrahenta" odświeża także rodzaje transakcji (oczywiście dla FV nie zaksięgowanych albo ustawionych "Do przeksięgowania"). Jeżeli więc kontrahent z FV został ustawiony jako powiązany po jej zatwierdzeniu (i nie ustawił się rodzaj "TP") – trzeba uruchomić opcję "Odśwież dane podczas

### Zmiany w JPK – GTU

Kartoteka towaru rozbudowana została o parametr **"GTU"** (Grupa towarowo-usługowa). Parametr na zakładce "1. Dane podstawowe".

Wartościowanie parametru odbywa poprzez wybór ze słownika ("sztywny" słownik zgodny z przepisami), przy czym uzupełninie parametru nie jest obowiązkowe (parametr może pozostawać pusty).

| Kod CN:                        | GTU:  |                            | <b>v</b>                                                                                                    |
|--------------------------------|-------|----------------------------|----------------------------------------------------------------------------------------------------|
| Status to <u>w</u> aru:        |       | GTU_01                     | <br>korak><br>Dostawa napojów alkoholowych - alkoholu etylowego, piwa, wina, napojów fermentowanych i wyrobów pośre<br>Dostawa towarów, o któruch mowa w art. 103 ust. 5aa ustawu                                                                                                    |
| a: szt 🔍                       | D     | GTU 03                     | Dostawa oleju opałowego w rozumieniu przepisów o podatku akcyzowym oraz olejów smarowych, pozostały                                                                                                    |
| ikupu: = szt                   | P Alg | GTU_04<br>GTU_05           | Dostawa wyrobow groniowych, suszu groniowego, prynu do papierosow elektronicznych i wyrobow nowaror:<br>Dostawa odpadów - wyłącznie określonych w poz. 79-91 załącznika m 15 do ustawy.<br>Dastawa odpiadowa i ustawa za starowa za starowa za starowa za starowa za starowa za starowa za starowa za star |
| v / wykonania usług            | ▼ PK  | GTU_06                     | Dostawa pojazdów oraz części samochodowych o kodach wyłącznie CN 8701 - 8701 - 8708 raz CN 8708 10.                                                                                                    |
| Typ kod <u>u</u> : standardowy |       | GTU_08<br>GTU_09<br>GTU_10 | Dostawa netali szlachetnych oraz nieszlachetnych - wyrącznie okresionych w poz. 1-3 zarącznika nr 12 do u<br>Dostawa leków oraz wyrobów medycznych - produktów leczniczych, środków spożywczych specjalnego prze<br>Dostawa budusków budowili gruntów                                                      |
|                                |       | GTU_11<br>GTU_12           | Świadczenie usług w zakresie przenoszenia uprawnień do emisji gazów cieplarnianych, o których mowa w us<br>Świadczenie usług o charakterze niematerialnym - wyłącznie: doradczych, księgowych, prawnych, zarządczy                                                                                         |
| lla (4 sharebarra 🛛 🗖 Karad    | -1    |                            | swiadczenie usrug transportowych i gospodarki magazynowej - Sekcja H PKWIU 2015 symbol ex 43.4, ex 52 🐣 🚽                                                                                                    |

Parametr dla towarów można ustalać także poprzez iHurtowe narzędzie "Grupowe ustalanie parametrów" umożliwiające w szczególności import kodów GTU z Excel'a.

Podczas wystawiania (zatwierdzania) faktury sprzedaży kody te zapisują się w pozycjach dokumentu (jeżeli dana pozycja asortymentowa GTU ustawione w kartotece).

Następnie podczas księgowania faktury informacja o kodach GTU jest przekazywana do iFK.

Działający dla faktur mechanizm *"Odśwież dane towarów"* – odświeża także rodzaje kody GTU w pozycjach (oczywiście dla FV nie zaksięgowanych albo ustawionych "Do przeksięgowania").

Zatem w przypadku gdy podczas wystawiania FV towary nie miały prawidłowych kodów GTU – trzeba kody zweryfikować a następnie użyć ww. opcję.

### Wydruk faktur – nowy sposób drukowania informacji dodatkowych w pozycjach

Dotychczas na wydruku faktur oprócz nazwy towaru drukowane były

- 1. Kod CN albo PKWiU
- 2. Kody EAN towarów (w zależności od ustawień w konfiguracji)

Mechanizm ten został rozbudowany w taki sposób aby

- 1. Informacje dodatkowe były bardziej wyraźnie oddzielone od nazwy towaru (jako elementu obowiązkowego na wydruku faktur)
- 2. Można było drukować także informacje o GTU, MPP

### Działanie

Darama

- 1. W konfiguracji iHurt dołożone zostały parametry
  - a. "Informacje dodatkowe w pozycjach dokumentów fraza początkowa" Jeżeli nie będzie nic wpisane (domyślnie jest pusto przy aktualizacji) - jak dotychczas będzie drukowane " / CN: 23\_CN 0451 / EAN: 290200000067"

Jeżeli w parametr wpiszemy np. "Inf. dodatkowe: " na wydruku będzie:

"Inf. dodatkowe: CN: 23 CN 0451 / EAN: 290200000067"

| <u>Course</u> Culture in                                                                                            |         |                 | 1 djanou                                                                  |
|----------------------------------------------------------------------------------------------------|---------|-----------------|---------------------------------------------------------------------------|
| g. Globalne     g. Uzyrkownika       Grupa:     Eragment nazwy parametru       (wszystkie grupy)     inf%dodatk%poz | £       | Szu <u>k</u> aj | Informacje dodatk. w pozycjach dokumentów - zakres<br>danych:<br>CN_PKWIU |
| Nazwa                                                                                                    | Grupa   | Wartość         |                                                                           |
| Informacje dodatk. w pozycjach dokumentów - fraza początkowa                                                        | WYDRUKI |                 | Opis parametru:                                                           |
| Informacje dodatk. w pozycjach dokumentów - nowa linia                                                              | WYDRUKI | nie             | Informacje dodatkowe w pozycjach dokumentów - zakres danych (kody         |
| Informacje dodatk, w pozycjach dokumentów - zakres danych                                                           | WYDRUKI | CN_PKWIU        | rozdzielone średnikiem np. CN;GTU;MPP).                                   |
|                                                                                                    |         |                 | CN_PKWIU - drukujemy                                                      |
|                                                                                                    |         |                 | I J Kod UN - jeżeli jest uzuperniony i towar nie ma wrączonej riagi "MPP" |
|                                                                                                    |         |                 | 2) PKWill - jeżeli towar ma wkaczona flage "MPP" lub ma uzupeknione       |
|                                                                                                    |         |                 | PKWiU, a nie maja uzupełnionego kodu CN                                   |
|                                                                                                    |         |                 | CN drukujemy kod CN                                                       |
|                                                                                                    |         |                 | PKWIU - drukujemy kod PKWiU                                               |
|                                                                                                    |         |                 | GTU - drukujemy kod GTU                                                   |
|                                                                                                    |         |                 | MPP - drukujemy frazę "MPP" jak towar ma włączoną flagę                   |
|                                                                                                    |         |                 | "podzielona płatność"                                                     |

b. "Informacje dodatkowe w pozycjach dokumentów - nowa linia" - jak włączony informacje dodatkowe drukowane są zawsze od nowej linii. <NIE>

Ustawienie domyślne podczas aktualizacji wersji iHurt:

- c. "Informacje dodatkowe w pozycjach dokumentów zakres danych" parametr pozwala na ustalenie zakresu drukowanych danych dodatkowych. Zakres ustalamy poprzez wpisywanie odpowiednich kodów. Jeżeli kodów ma być kilka oddzielamy je średnikami. Ustawienie domyślne podczas aktualizacji wersji iHurt: "CN\_PKWIU" Obsługiwane kody
  - i. CN PKWIU drukujemy
    - 1. kod CN jeżeli jest uzupełniony i towar nie ma włączonej flagi "MPP"
    - 2. PKWiU jeżeli towar ma włączoną flagę "MPP" lub ma uzupełnione PKWiU a nie mają uzupełnionego kodu CN
  - drukujemy kod CN ii. CN
  - PKWIU drukujemy kod PKWiU
  - iv. GTU - drukujemy kod GTU

v. MPP - drukujemy frazę "MPP" jak towar ma włączoną flagę "podzielona płatność" UWAGA - drukowanie kodów kreskowych sterowane jest osobnymi zasadami (wg dotychczasowych zasad)

2. W nagłówku kolumny jest tylko "Nazwa towaru"

To, że są w tej kolumnie są także drukowane informacje dodatkowe jest napisane w każdej linii

3. **Przykłady** (kody przykładowe, wymyślone)

#### Ustawienie parametrów

"Informacje dodatkowe w pozycjach dokumentów - fraza początkowa" - "Inf.dodatkowe:" "Informacje dodatkowe w pozycjach dokumentów - nowa linia" - TAK "Informacje dodatkowe w pozycjach dokumentów - zakres danych" - CN\_PKWIU;GTU;MPP Włączone drukowanie kodów EAN Na wydruku będzie

Pianka montażowa "Szybki murarz" 2,5l Inf.dodatkowe: CN: 23\_CN 0451 / GTU: 09 / MPP / EAN: 290200000067

Ustawienie parametrów (osobno CN, osobno PKWiU) "Informacje dodatkowe w pozycjach dokumentów - fraza początkowa" - "Inf.dodatkowe:" "Informacje dodatkowe w pozycjach dokumentów - nowa linia" - TAK "Informacje dodatkowe w pozycjach dokumentów - zakres danych" - CN;PKWIU;GTU;MPP Włączone drukowanie kodów EAN Na wydruku będzie

Pianka montażowa "Szybki murarz" 2,5l

Inf.dodatkowe: CN: 23\_CN 0451 / PKWiU: 234.87.876-1 / GTU: 09 / MPP / EAN: 290200000067

#### Rozbudowa wybranych raportów i analiz

### 1. Wspomaganie zamówień - podział klasyfikacji na poziomy

W narzędziu "Wspomaganie zamówień" działa opcja "Dodatkowa klasyfikacja w wynikach" pokazująca pełną ścieżkę towaru w klasyfikacji, np. "Asortyment-->Materiały budowlane-->Chemia budowlana -> Kleje -> Kleje do styropianu"

Opcja ta została rozbudować o możliwość podziału klasyfikacji na poziomy.

W tym celu formatkę ustalania parametrów rozbudowano o parametr (fajkę)

"Dodatkowa klasyfikacja wyświetlana w wynikach - podziel klasy na poziomy".

Jak parametr będzie włączony w wynikach analizy są dodatkowe kolumny prezentujące nazwy klas z kolejnych poziomów klasyfikacji. Przykład poniżej

| Dod.klas_POZ_1 | Dod.klas_POZ_2 | Dod.klas_POZ_3 Dod.klas_POZ_4 |
|----------------|----------------|-------------------------------|
|                |                |                               |

Materiały budowlane Chemia budowlana Kleje Kleje do styropianu

# 2. Rozbudowa raportu "Analiza godzinowa"

W wynikach analizy

- a. Dodano kolumnę "Wartość netto" oprócz dotychczasowej wartości brutto
- b. W kolumnie "Dzień tygodnia" pokazywane są nazwy dni (poniedziałek, wtorek)
- c. Dodano kolumnę "Numer dnia w tygodniu" (1,2,..)
- **d.** Wyniki tej analizy prezentowane są teraz z wykorzystaniem nowego komponentu DevExpress. Dzięki temu możliwe jest filtrowanie i grupowanie w zakresie już otrzymanych wyników.

# 3. Analiza sprzedaży wg kodów pocztowych - dołożona opcja "Pokaż dokumenty sprzedaży" Jak opcja zostanie włączona w tabeli wyników jest kolumna "Numer dokumentu" - analogicznie jak w "Przestawnej analizie sprzedaży" prezentowane są w niej sklejone razem typ i numer dokumentu (np. "FV 1/10/2019/RPS")

# Rozbudowa okna "Sprzedaż detaliczna" w iHurt

Okno wystawiania paragonów w iHurt ("Sprzedaż detaliczna") zostało rozbudowane o

 Wyświetlanie dużą czcionką informacji o bieżącej pozycji paragonu (tej na której "stoimy" na liście) W praktyce przy dodawaniu kolejnych pozycji do paragonu będzie to informacja o ostatnio dodanej pozycji. Dzięki temu kasjer może łatwiej weryfikować poprawność kolejnych skanowanych pozycji

| 🛐 iSH (BAZA DEMO) Admin - Sprzedaż detaliczna                                                                                                    |                                                                                                    | - 🗆 X                                                                                                    |
|----------------------------------------------------------------------------------------------------|----------------------------------------------------------------------------------------------------|----------------------------------------------------------------------------------------------------|
| Import pozycji z koszyka towarów                                                                                                    |                                                                                                    |                                                                                                    |
| Lusuń Z Edytuj P Dodaj Otwieraj<br>okno towarów                                                                                                    | w Upust do pa <u>r</u> agonu 🎦 Usuń wg. kodu 😒                                                     | rawdź cenę 🔋 Zamknij                                                                                                |
| 1. Pozycje paragonu                                                                                                    |                                                                                                    |                                                                                                    |
| 🛱 Lp. Nazwa towaru                                                                                                    | Jedn. Ilość dysp Ilość Cena Raba                                                                   | at [%] Cena z upustem Kwota brutto Marża [%] Symbol / 🔨                                                             |
| 1 Pianka montażowa "Szybki murarz" 750ml                                                                                                    | szt 2 2 14,76                                                                                      | 0,00 14,76 29,52 23,00 BCB003                                                                                       |
| < OTWARTY PARAGON Marża ważona kwotow                                                                                                    | vo: 23,52 procentowo: 23,24 %                                                                      | ₩.//.                                                                                                    |
| <sup>Nazwa towatu:</sup><br>Płytki podłogowe "LAGUNA" 2                                                                                                    | 25x25 - jasna zieleń                                                                               | 4,75 19,99                                                                                                    |
| 124.47                                                                                                    | 1<br>kowy: Seria:                                                                                  | Symbol promocji Rodzaj promocji Wyma Wartość p S                                                                    |
|                                                                                                    | Magazyn: Grupa <u>c</u> en:                                                                        | <>                                                                                                    |
| <ul> <li>następnie w oknie, które zosta kod towaru.</li> <li>3. Mechanizm "Usuń według kod Pozwala na usunięcie z parago skanowania kodu kreskowego Klikamy przycisk "Usuń wg kod</li> </ul> | anie wyświetlone skanujemy<br>du"<br>onu towaru z wykorzystaniem<br>o.<br>du" a następnie w oknie, | Kod kreskowy: 290200000043<br>Nazwa towaru:<br>Pianka montażowa "Szybki murarz" 750ml<br>Cena:<br>14,76<br>≩ Zamkni |
| które zostanie wyświetlone sk<br>iSH (BAZA DEMO) Admin - Usuń wg. k                                                                                                    | kanujemy kod towaru<br>kodu X                                                                      |                                                                                                    |
| Kod kreskowy:<br>290200000043                                                                                                    | Anuluj V <u>O</u> K                                                                                |                                                                                                    |
| Po dodatkowym potwierdzeni<br>Jeżeli np. do paragonu zostały<br>usunie wszystkie 3 linie z para                                                                                              | iu z paragonu zostaną <b>usunięt</b><br>dodane trzy żarówki w osobr<br>gonu (wszyskie żarówki)     | z <b>e wszystkie pozycje o danym kodzie.</b><br>nych liniach – opcja "Usuń wg kodu"                                 |
| Potwierdzenie                                                                                                    |                                                                                                    | ×                                                                                                    |
| Czy usunąć wszystkie pozycje p                                                                                                    | paragonu o kodzie kreskowym: "29020000                                                             | 00043"?                                                                                                    |
| Tar                                                                                                    | Line                                                                                               |                                                                                                    |

# Poprawa czytelności formatek dodawania pozycji do PZ/FZ

Przy dodawaniu pozycji do PZ "duże" kontrolki reprezentują ilości i ceny w jednostce ewidencyjnej towaru.

W sekcji niżej "małe" kontrolki dotyczą ilości i ceny w jednostce zakupu oraz przelicznik. W fakturze zakupu jest odwrotnie "duże" kontrolki reprezentują ilości i ceny w jednostce zakupowej.

W sekcji niżej "małe" kontrolki dotyczą ilości i ceny w jednostce ewidencyjnej oraz przelicznik.

Przykłady na obrazkach

W nowej wersji iHurt formatki te zostały rozbudowane w kierunku poprawy czytelności danych.

- U góry okna dodatkowymi liniami została oddzielona informacja o towarze. Dodatkowo wyświetlana jest tutaj pełna nazwa towaru (dotychczas tylko "symbol" i "jednostka ewidencyjna". Dotychczas nazwę towaru było widać tylko w nagłówku formatki ale przy długich nazwa była obcinana (w nagłówkach nie można zawijać nazw w kilka linii)
- 2. Symbole jednostek wyświetlane są teraz za kontrolkami ilości

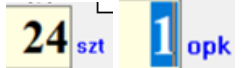

- Dodatkową linią zostały rozdzielone sekcje "podstawową" (górna) i "przelicznikową (dolna)
- Zmieniono opis przelicznika na "Przelicznik na jedn. ewidencyjną"

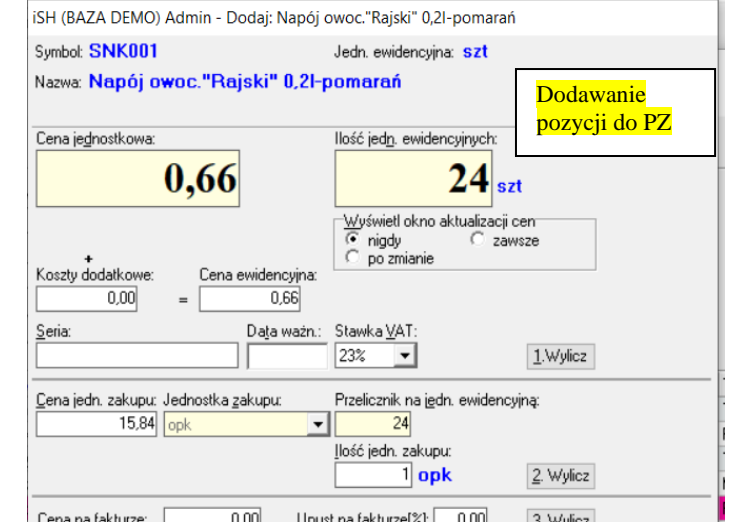

| iSH (BAZA DEMO) Admin - Dodaj: Napó                                          | j owoc."Rajski" 0,2I-pomarań                                                                                                    |
|------------------------------------------------------------------------------|----------------------------------------------------------------------------------------------------|
| Symbol: SNK001                                                               | Jedn. ewidencyjna: <mark>szt</mark>                                                                                                    |
| Nazwa: Napój owoc."Rajski" 0,21                                              | - <b>pomarań</b> Dodawanie<br>pozycji do F <mark>Z</mark>                                                                              |
| <u>C</u> ena za jednostkę zakupu:<br><b>15,84</b><br><u>U</u> pust [%]: 0,00 | Ilość w jednostkach zakupu:<br><b>I</b><br>opk<br><sup>-</sup><br>Wyświetl okno aktualizacji cen<br><sup>C</sup> nigdy<br>C po zmianie |
| Seria: Data ważn.                                                            | : Stawka <u>V</u> AT:<br>23% • 1.Wylicz                                                                                                |
| Cena je <u>d</u> nostkowa: Jednostka zakupu:<br>0,66 <mark>opk _</mark>      | Przelicznik na jędn. ewidencyjną:<br>24<br>Ilość jed <u>n</u> . ewidencyjnych:<br>24 szt 2. Wylicz                                     |
|                                                                              |                                                                                                    |

## Selektywne znakowanie dokumentów kodami EAN (np. EAN tylko na paragonach)

W iHurt działała dotychczas możliwość znakowania dokumentów kodami EAN, ale włączona działa dla wszystkich faktur i dokumentów magazynowych. Każdy dokument miał przydzielany i zapisywany w bazie "swój" kod EAN (kod wewnętrzny zaczynający się od "2").

W nowej wersji iHurt mechanizm można włączyć selektywnie, np. tylko dla paragonów (znakowanie kodami kreskowymi paragonów konieczne jest dla współpracy z fakturomatami bo to pozwala "maszynowo" w sposób jednoznaczny identyfikować paragon w systemie)

## Działanie

Uwaga wstępna - wszystkie mechanizmy związane ze znakowaniem dokumentów kodami EAN są widoczne i działają w iHurt dopiero po włączeniu odpowiedniego modułu dodatkowego (z poziomu SQL przez konsultantów Infover).

1. Konfiguracja iHurt została rozbudowo parametr: "Kody kreskowe dokumentów - wszystkie dokumenty". Jeżeli parametr jest

| Parametry<br>5. Globalne 6. Użytkownika<br>Grupa: Eragmeni<br><wszystkie grupy=""> ▼ kresk%d</wszystkie> | nazwy parametru:<br>ok |         | Szu <u>k</u> aj |   | Parametr<br>Kody kreskowe dokumentów - wszystkie<br>dokumenty:                                                                                  |
|----------------------------------------------------------------------------------------------------|------------------------|---------|-----------------|---|----------------------------------------------------------------------------------------------------|
| Nazwa                                                                                                    | Grupa                  | Wartość |                 |   |                                                                                                    |
| Kody kreskowe dokumentów - wszystkie dokume                                                              | . WYDRUKI              | nie     |                 |   | Opis parametru:                                                                                                    |
| Kody kreskowe dokumentów: Drukuj                                                                         |                        | nie     |                 |   | Jeżeli parametr:<br>właczony - faktury oraz dokumenty magazynowe                                                                                |
|                                                                                                    | WIDHON                 |         |                 | < | (przyjęcia i wydania) "znakowane" są kodami EAN<br>wyłączony - "znakowane" są kodami EAN tylko<br>dokumenty w wybranych rejestrach / magazynach |

- a. Włączony wszystkie FV/PG oraz wszytkie dokumenty magazynowe będą "znakowane" kodami EAN (jak dotychczas)
- b. **Wył**ączony "znakowane" kodami EAN będą tylko dokumenty w wybranych rejestrach sprzedaży i/lub magazynach.
- 2. Słownik rejestrów sprzedaży rozbudowany został o parametr "Oznaczaj dokumenty kodami EAN"

Jak parametr będzie włączony - dla każdego wystawionego dokumentu (faktury/paragonu) w tym rejestrze będzie "przydzielany" i zapisany w bazie kod EAN.

 Słownik magazynów rozbudowany został o parametr "Oznaczaj dokumenty kodami EAN". iSH (BAZA DEMO) Admin - Rejestr sprzedaży

1.Parametry podstawowe 2. Parametry dodatkowe

Oznaczaj dokumenty kodami EAN

Jak parametr będzie włączony - dla każdego wystawionego dokumentu magazynowego w danym magazynie będzie "przydzielany" i zapisany w bazie kod EAN.

# Aktualizacja iHurt – obsługa skryptów

Okno aktualizacji iHurt ma teraz dwie zakładki

"Aktualizacje" – jak dotychczas pokazuje dostępne aktualizacje wersji iHurt

"Skrypty" – nowość !!! pokazuje listę skryptów do wykonania (skryptów konfiguracyjnych)

Skrypty są przygotowywane przez konsultantów Infover i przesyłane dla danej instalacji iHurt przez sieć (za pośrednictwem aplikacji KOLEx).

To działanie zastępuje część operacji konfiguracyjnych wymagających działań z poziomu SQL (np. włączanie modułów dodatkowych iHurt)

Działają następujące rodzaje skryptów

- 1. **"STR"** skrypt do wykonania przez operatora **nie wymagający wylogowania** innych użytkowników z iHurt (możliwe wykonanie w trakcie pracy iHurt)
- 2. **"ST1"** skrypt do wykonania przez operatora **wymagający wylogowania** z iHurt innych użytkowników (zalogowany w iHurt może być tylko użytkownik wykonujący skrypt)
- "STA" skrypt do wykonania automatycznego przy najbliższej okazji. Czyli np. każde logowanie do iHurt (nie tylko pierwsze w danym dniu) sprawdza czy są skrypty typu "STA" i jak są to je wykonuje. W tym przypadku działanie operatora nie jest wymagane.

Ten rodzaj skryptów może być pomocny np. w sytuacji konieczności modyfikacji procedur SQL w przypadku wykrycia problemu z ich działaniem.

Wysłanie skryptu jest w takim przypadku dużo sprawniejszym i szybszym narzędziem wprowadzenia poprawek niż aktualizacja wersji iHurt

| 🔠 Wybierz             |      |                     |                 |     |        |                   | - [       |          |
|-----------------------|------|---------------------|-----------------|-----|--------|-------------------|-----------|----------|
| Aktualizacje Skrypt   | у    |                     |                 |     |        |                   |           |          |
| Nazwa                 | Opis | Data wprowadzenia   | Data początkowa | Тур | Wersja | Wersja poprzednia | Rozmiar   | Status   |
| ▶ iHurt 2020.4.01     |      | 2020-09-29 12:27:27 | 2020-09-29      | AKT | 2020.4 | 2020.3            | 113759230 | DOW      |
|                       |      |                     |                 |     |        |                   |           |          |
| <                     |      |                     |                 |     |        |                   |           | >        |
| llość aktualizacji: 1 |      |                     |                 |     |        |                   |           |          |
| F Wczytaj             |      |                     |                 |     |        | ~                 | / Wybierz | < Anuluj |